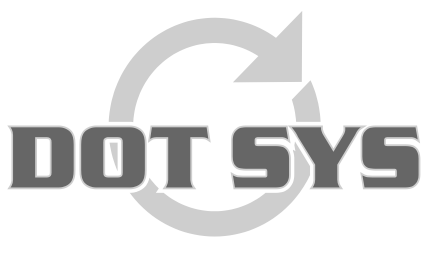

Hoogstraat 25 C B-2870 Puurs Tel.: +32 3 844.35.23 E-mail: <u>support@dotsys.eu</u> Website: <u>www.dotsys.eu</u>

Wanneer het om Tijd gaat

## TIMEMANAGER

### Comment créer un horaire

Il est important de bien configurer les horaires, car dans le total d'heures prestées par personne, une distinction doit être fait entre heures "**normale**" (selon l'horaire) et "**heures supplémentaires**" (hors horaire). Dans le cas ou il n'y a pas d'horaire, le système va considérer toutes les heures prestées comme heures normales.

### Codes salariales / Type salarial :

Via menu "Paramètres" > "Comptabilité des salaires" > "Codes salariales"

Le premier pas est la création de codes salariales / type salarial. code 100 ( ou P ) pour prestation normale et désactiver le code, ce qui évite que le code parait sur les listes et calendrier.

Autres codes peuvent rester actif.

| B<br>Sortir € | Nouveau Mo   | odifier <u>E</u> ffacer <u>D</u> ésact/Act Aide | 2  |
|---------------|--------------|-------------------------------------------------|----|
| ccès rapide   |              | <ul> <li>Codes actives</li> </ul>               |    |
| ode:          |              | C Codes non actives                             |    |
| Code s        | alarial Desc | ription                                         | Ov |
| 000           | Jours        | Présenté                                        |    |
| BF            | Jour f       | iérié payant                                    |    |
| > KV          | Abser        | nce justifiée                                   |    |
| B             | Bécu         | nération                                        |    |
| TW            | chôm         | eurs techniquement                              |    |
| V             | Congé        | é                                               |    |
| Z             | Malad        | die                                             |    |
|               |              |                                                 |    |
|               |              |                                                 |    |
| -             |              |                                                 |    |
|               |              |                                                 |    |
|               |              |                                                 |    |
|               |              |                                                 |    |

# **ATTENTION:** Quand vous utilisez un lien secrétariat social vous devez introduire le code correspondant, reconnu par le secrétariat social dans le champ indiqué

| Absence                                                             | × |
|---------------------------------------------------------------------|---|
| STOK Annuler                                                        |   |
| Code salarial: KV Type sala                                         |   |
| Description NL Klein verlet                                         |   |
| Description FR Absence justifiée                                    |   |
| Description EN Seuil                                                |   |
| Description PL                                                      |   |
| Description DE                                                      |   |
| Totalisation Fréquence Aperçu Code Envoyer pointe Couleur Cd ERP KV |   |

### Codes de jour:

Les bases d'un horaire sont les code de jour, ce sont les éléments pour construire l'horaire. Pour chaque régime un code doit être crée.

#### Exemple:

- Personne A

travaille les premier 4 jours ouvrables de 8 à 17 h avec une pause d'une heure (code **800**) et le vendredi de 8 à 15 h (code **630V**).

Personne B

commence plus tard le lundi au lieu d'arrêter plus tôt le vendredi (630M), les autres jours ouvrables de 8 à 17 h avec une pause d'une heure (code 800).

Via menu "Paramètres" > "Comptabilité des salaires" > "Codes de jour"

| Ho | rair      | es                  |                    |             |                 |                |              |       |           | × |
|----|-----------|---------------------|--------------------|-------------|-----------------|----------------|--------------|-------|-----------|---|
|    | G<br>Sort | tir <u>N</u> ouveau | . <u>M</u> odifier | Effacer Zo  | nes <u>P</u> au | se <u>A</u> ut | 🕞<br>o Pause |       | 🥏<br>Aide |   |
|    | Acc       | ès rapide :         |                    |             |                 |                |              |       |           |   |
|    | Cod       | e horaire :         |                    |             |                 |                |              |       |           |   |
|    |           | Code                | Description        | Ho          | aires<br>Type   | Début          | Arrêt        | Pause | Tot       |   |
|    |           | 000                 | vrij / libre       |             | Fixe            | 00:00          | 00:00        | 00:00 | 00:00     |   |
|    |           | OOZA                | vrij / libre (z    | aterdag)    | Fixe            | 00:00          | 00:00        | 00:00 | 00:00     |   |
|    |           | 0020                | vrij / libre (z    | ondag)      | Fixe            | 00:00          | 00:00        | 00:00 | 00:00     |   |
|    | •         | 630 <b>M</b>        | roost/hor 10       | u00 - 17u00 | Fixe            | 10:00          | 17:00        | 00:30 | 06:30     |   |
|    |           | 630V                | roost/hor 08       | u00 - 15u00 | Fixe            | 08:00          | 15:00        | 00:30 | 06:30     |   |
|    |           | 800                 | roost/hor 08       | u00 - 17u00 | Fixe            | 08:00          | 17:00        | 01:00 | 08:00     |   |
|    |           |                     |                    |             |                 |                |              |       |           |   |
|    | Ц         |                     |                    |             |                 |                |              |       |           |   |
|    | Ц         |                     |                    |             |                 |                |              |       |           |   |
|    |           |                     |                    |             |                 |                |              |       |           |   |
|    |           |                     |                    |             |                 |                |              |       |           |   |
|    |           |                     |                    |             |                 |                |              |       |           |   |
|    |           |                     |                    |             |                 |                |              |       |           |   |
|    |           |                     |                    |             |                 |                |              |       |           |   |
|    |           |                     |                    |             |                 |                |              |       |           |   |

Il est préférable de créer des codes pour samedi et dimanche car la possibilité existe que quelqu'un vient travailler le samedi ou dimanche. Dans la comptabilité des salaires un taux de rémunération plus élevé peut être donné pour les prestations en heures supplémentaires de samedi et dimanche. De même si plus tard on décide de configurer un lien entre TimeManager et le secrétariat social.

| Détail horaire                                       | x |
|------------------------------------------------------|---|
| Annuler                                              |   |
| Code horaire : 630M C Fixe O Variable O Total O Auto |   |
| Description roost/hor 10u00 - 17u00                  |   |
| Début 10:00                                          |   |
| Arrêt 17:00                                          |   |
| Pause 🛛 🛈 Normal 🔿 Auto pause 🔿 Pause payée          |   |
| Total 06:30 Pause payée 00:00 Pause minimale 00:00   |   |
| Max 00:00 Nombre enregistr 0 Pause à partir de00:00  |   |
| Secrétariat social                                   | _ |
| Type salarial 630M Type de jJournée Prestée 💌        |   |
| Type de salaire H000 % Règlement 100,00              |   |
| Cd heures suppl Type heures su                       |   |
| Cd heures sup. a Tot 00:00                           |   |
| Cd HS2 Avant 00:00 Après 00:00                       |   |
| Cd recuperatie Code équipe Seuil 0                   |   |
|                                                      |   |
|                                                      |   |

### Horaire:

Un horaire peut être attribué par groupe ou personne. Un horaire par groupe sera d'application pour toutes les personnes qui font parti de ce groupe.

Quand vous utilisez des horaires par groupe vous devez vous en assurer que toutes les personnes sont bien dans le bon groupe. Facile à vérifier via "Données" > "Personnes". En dessous de l'écran le groupe et numéro sont renseignés.

| Personnes *Dernier = 12:18:37 - 14/05/2009 /                                                                                                    | ERP    | = 12:      | 02:48 - 14/05/ | 2009                  |            |                |                                  | ×                              |
|----------------------------------------------------------------------------------------------------|--------|------------|----------------|-----------------------|------------|----------------|----------------------------------|--------------------------------|
| Menu                                                                                                    |        |            |                |                       |            |                |                                  |                                |
| ⊡         ≦         Image: Sorting to the second second se | )<br>∍ | <u>D</u> é | A Bointag      | es <u>C</u> alendrier | Désact/Act | <u>S</u> oldes | Pointeuse                        | Accès                          |
|                                                                                                    |        | Ē          | 9 😚<br>Ian SMS | <u>B</u> iométrie     | Message    | ∎<br>Mémo      | J<br><u>C</u> omm                | <b>≞⊊</b> ⊃<br><u>R</u> efresh |
| Chercher:                                                                                                    | i 🖪    | l° de b    | adge 💌         | Type Aud              | sun 🔻      | ⊙ Seu<br>O Per | ulement pers. a<br>sonnes non-ac | ctives<br>tives                |
|                                                                                                    |        |            | Personnes      |                       |            |                |                                  |                                |
| N* Nom                                                                                                    | Gr     | Pré        | Action         |                       |            | Ordre          |                                  | Occup                          |
| 1001 ULEYN RIK                                                                                                    | 01     | OUI        | PAUSE          |                       |            |                |                                  |                                |
| 1002 BALANCK BART                                                                                                    | 01     | NON        |                |                       |            |                |                                  |                                |
| 1003 DIDIER SERGE                                                                                                    | 01     | OUI        | PAUSE          |                       |            |                |                                  |                                |
| 1004 WACKENIER KORNEEL                                                                                                    | 01     | OUI        | PAUSE          |                       |            |                |                                  |                                |
| ➡ 1005  FUNTEYNE KUEN                                                                                                    | 01     | NUN        |                |                       |            |                |                                  |                                |
| 1016 DE VUS JACQUES                                                                                                    | 01     | NON        |                |                       |            |                |                                  |                                |
|                                                                                                    | 01     | NON        |                |                       |            |                |                                  |                                |
|                                                                                                    |        | ·          |                |                       |            |                |                                  |                                |
|                                                                                                    |        |            |                |                       |            |                |                                  |                                |
|                                                                                                    |        |            |                |                       |            |                |                                  |                                |
|                                                                                                    |        |            |                |                       |            |                |                                  |                                |
|                                                                                                    |        |            |                |                       |            |                |                                  |                                |
|                                                                                                    |        |            |                |                       |            |                |                                  |                                |
|                                                                                                    |        |            |                |                       |            |                |                                  |                                |
|                                                                                                    |        |            |                |                       |            |                |                                  |                                |
| Heure début: (R): : Horaire: 08:00                                                                                                    | roc    | ost/hor    | 08u00 - 17u00  |                       |            |                |                                  |                                |
| Proximity: 0000000005 Groupe: 01                                                                                                    | Atelie | er         |                |                       |            |                |                                  |                                |
| Sect Soc. 0005 Ordre                                                                                                    |        |            |                |                       |            |                |                                  |                                |
|                                                                                                    | _      |            |                |                       |            |                |                                  |                                |
|                                                                                                    |        |            |                |                       |            |                |                                  |                                |

#### Horaire par groupe :

Via menu "Paramètres" > "Groupes"

|                                              | Groupes                                                                               | × |
|----------------------------------------------|---------------------------------------------------------------------------------------|---|
| Par groupe, les<br>arrondissements et pauses | Control     Control     Control     Control     Control       (A)     Groupes     (B) |   |
| et les horaires sous (A)                     |                                                                                       |   |
|                                              |                                                                                       |   |

|                                                                                | Groupes                                                                     |
|--------------------------------------------------------------------------------|-----------------------------------------------------------------------------|
| (A) arrondissements et pauses<br>pour une description détaillé,                |                                                                             |
| veuillez consulter le manuel utilisateur et/ou la procédure "Arrondissements". | N° de groupe: 01 Auto horaire<br>Description de groupe <mark>Atelier</mark> |
|                                                                                | Battement secondes 120                                                      |
|                                                                                | Arrondiss, minutes: 15 Débu                                                 |
|                                                                                | Arrondiss. minutes : 1 Pause                                                |
|                                                                                | Arrondiss. minutes : 1 Reprise                                              |
|                                                                                | Arrondiss. minutes : 15 Arrêt                                               |
|                                                                                | Min pause 0                                                                 |
|                                                                                | Début journée=début premier ordre 📄 Fin Jounée = fin dernier ordre          |
|                                                                                | Début journée = début horaire     Arrêt journée = arrêt d'horaire           |
|                                                                                | Arrondissement min horai                                                    |

#### (B) configurer un horaire

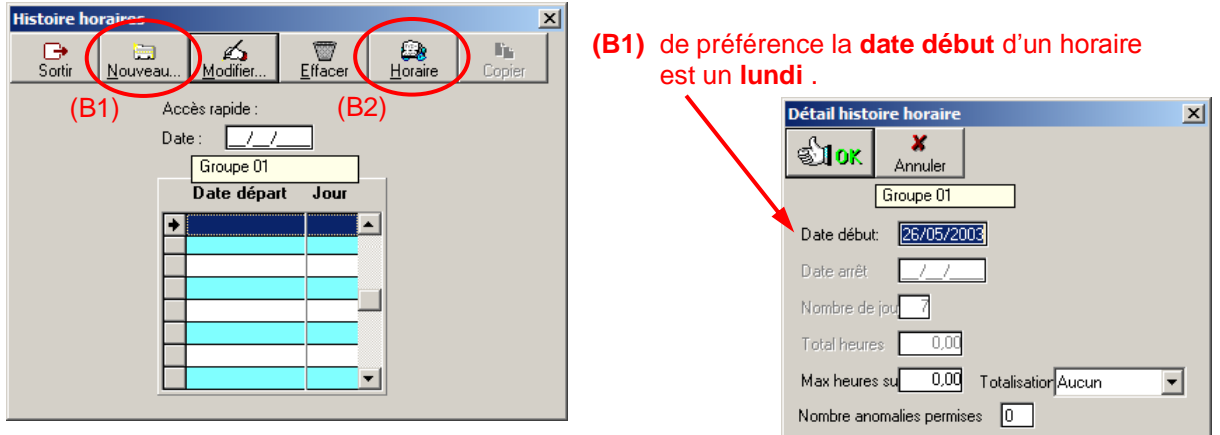

(B2) Le nombre de jours d'un horaire doit toujours être un multiplicatif de 7.

| lora    | ires       | $\frown$     |              |          |       |       |       | ×                     |   |
|---------|------------|--------------|--------------|----------|-------|-------|-------|-----------------------|---|
| C<br>Si | ⊖<br>ortir | ⊡<br>Nouveau |              | )<br>Der |       |       |       |                       |   |
|         |            | $\smile$     | Groupe 01 26 | 6/05/200 | 3     |       |       |                       |   |
|         | N*         | Jour         | Horaire      | Début    | Arrêt | Pause | Tot   |                       |   |
| +       | 001        | Lundi        | 800          | 08:00    | 17:00 | 01:00 | 08:00 | <ul> <li>)</li> </ul> |   |
|         | 002        | Mardi        | 800          | 08:00    | 17:00 | 01:00 | 08:00 |                       |   |
|         | 003        | Mercredi     | 800          | 08:00    | 17:00 | 01:00 | 08:00 |                       | 1 |
|         | 004        | Jeudi        | 800          | 08:00    | 17:00 | 01:00 | 08:00 |                       | 1 |
|         | 005        | Vendredi     | 630V         | 08:00    | 15:00 | 00:30 | 06:30 |                       |   |
|         | 006        | Samedi       | 00ZA         | 00:00    | 00:00 | 00:00 | 00:00 |                       |   |
|         | 007        | Dimanche     | 0020         | 00:00    | 00:00 | 00:00 | 00:00 |                       |   |
|         |            |              |              |          |       |       |       |                       |   |
|         |            |              |              |          |       |       |       |                       |   |
| Ц       |            |              |              |          |       |       |       |                       |   |
| Н       |            |              |              |          |       |       |       | .                     |   |
| Ц       |            |              |              |          |       |       |       |                       |   |
|         |            |              |              |          |       |       |       |                       |   |
|         |            |              |              |          |       |       |       | •                     |   |

Par le bouton nouveau, un jour suivant est ajouté.

Si vous connaissez les codes, vous pouvez les introduire dans code horaire ou sélectionner via la touche **F1**.

| Détail      |              |           | × |
|-------------|--------------|-----------|---|
| গ্র্যা০ম    | X<br>Annuler |           |   |
| N° de Jour  | : 001        | Lundi     |   |
| Code horai  | re : 800     |           |   |
| Appuyez sur | F1 pour une  | sélection |   |

#### Horaire au niveau de personne:

Via menu "**Données**" > "**Personnes**", sélecter la personne et cliquer sur "**Modifier...**" Dans l'écran suivant vous cliquez sur "**Horaire**". Les marches à suivre sont identique à "horaire par groupe" à partir de point (**B**).

Attention: Un horaire personnel va toujours primer sur un horaire par groupe.

|   |     |       |          |                           |             |       |       |       | 24       | 1 |          |
|---|-----|-------|----------|---------------------------|-------------|-------|-------|-------|----------|---|----------|
| H | ora | ires  |          |                           |             |       |       |       | <u> </u> |   |          |
|   | 10  | Э –   | <b>a</b> | <b>\$</b>                 |             |       |       |       |          |   |          |
|   | So  | ortir | Nouveau  | <u>M</u> odifier <u>E</u> | ffacer      |       |       |       |          |   |          |
|   |     |       |          | Groupe 0                  | 2 30/03/200 | 9     |       |       |          |   |          |
|   |     | N*    | Jour     | Horaire                   | Début       | Arrêt | Pause | Tot   |          |   | Semaine  |
|   | +   | 001   | Lundi    | 800                       | 08:00       | 17:00 | 01:00 | 08:00 |          |   | Comanio  |
|   |     | 002   | Mardi    | 800                       | 08:00       | 17:00 | 01:00 | 08:00 |          |   |          |
|   |     | 003   | Mercredi | 800                       | 08:00       | 17:00 | 01:00 | 08:00 |          |   |          |
|   |     | 004   | Jeudi    | 800                       | 08:00       | 17:00 | 01:00 | 08:00 |          |   |          |
|   |     | 005   | Vendredi | 630V                      | 08:00       | 15:00 | 00:30 | 06:30 |          |   |          |
|   |     | 006   | Samedi   | OOZA                      | 00:00       | 00:00 | 00:00 | 00:00 |          |   | <u> </u> |
|   |     | 007   | Dimanche | 0020                      | 00:00       | 00:00 | 00:00 | 00:00 |          |   | Semaine  |
|   |     | 008   | Lundi    | 630M                      | 10:00       | 17:00 | 00:30 | 06:30 | <u> </u> |   |          |
|   |     | 009   | Mardi    | 800                       | 08:00       | 17:00 | 01:00 | 08:00 |          |   |          |
|   |     | 010   | Mercredi | 800                       | 08:00       | 17:00 | 01:00 | 08:00 |          |   |          |
|   |     | 011   | Jeudi    | 800                       | 08:00       | 17:00 | 01:00 | 08:00 |          |   |          |
|   |     | 012   | Vendredi | 800                       | 08:00       | 17:00 | 01:00 | 08:00 |          |   |          |
|   |     | 013   | Samedi   | 00ZA                      | 00:00       | 00:00 | 00:00 | 00:00 |          |   |          |
|   |     | 014   | Dimanche | 00Z0                      | 00:00       | 00:00 | 00:00 | 00:00 | -J       |   |          |

#### Exemple d' un horaire de deux semaines:

#### Quoi en cas de problème:

Sur notre site internet vous pouvez, par le lien ci-dessous, introduire une demande d'intervention (en régie).

>>> http://dotsys.eu/fr/support2/service-dassistance-en-ligne/

Après réception nous vous contacterons pour planifier le travail.